# Cisco 6800 Series IP Phone with Multiplatform Firmware의 IP 주소를 찾는 방법

## 목표

이 문서의 목적은 Cisco 6800 Series Phone의 IP 주소를 찾는 데 필요한 단계를 제공하는 것 입니다.

# 적용 가능한 디바이스

- IP Phone 6821 with Multiplatform Firmware
- IP Phone 6841 with Multiplatform Firmware
- IP Phone 6851 with Multiplatform Firmware

#### 소프트웨어 버전

• 11.2.3

#### 소개

Cisco IP Phone은 사용자의 필요에 맞게 설계되었습니다.음성 커뮤니케이션이 더욱 통합되 고 유연하며 통합되는 방향으로 전환되고 있습니다.Cisco 멀티플랫폼 폰은 Cisco BroadCloud를 기반으로 하는 사무실 또는 별표, Centile 및 Metaswitch 플랫폼을 비롯한 지원 되는 서드파티 클라우드 통화 플랫폼에 이상적입니다.

6800 Series 전화기의 IP 주소를 알아야 할 때가 있습니다.GUI(Graphical User Interface)에 액 세스하거나, 전화기를 원격으로 관리하거나, 전화 트래픽을 허용하도록 스위치에 ACL(Access Control List)을 구축하거나, 올바른 VLAN(Virtual Local Area Network)에 있는지 확인하는 데 사용할 수 있습니다.

## 전화 개요

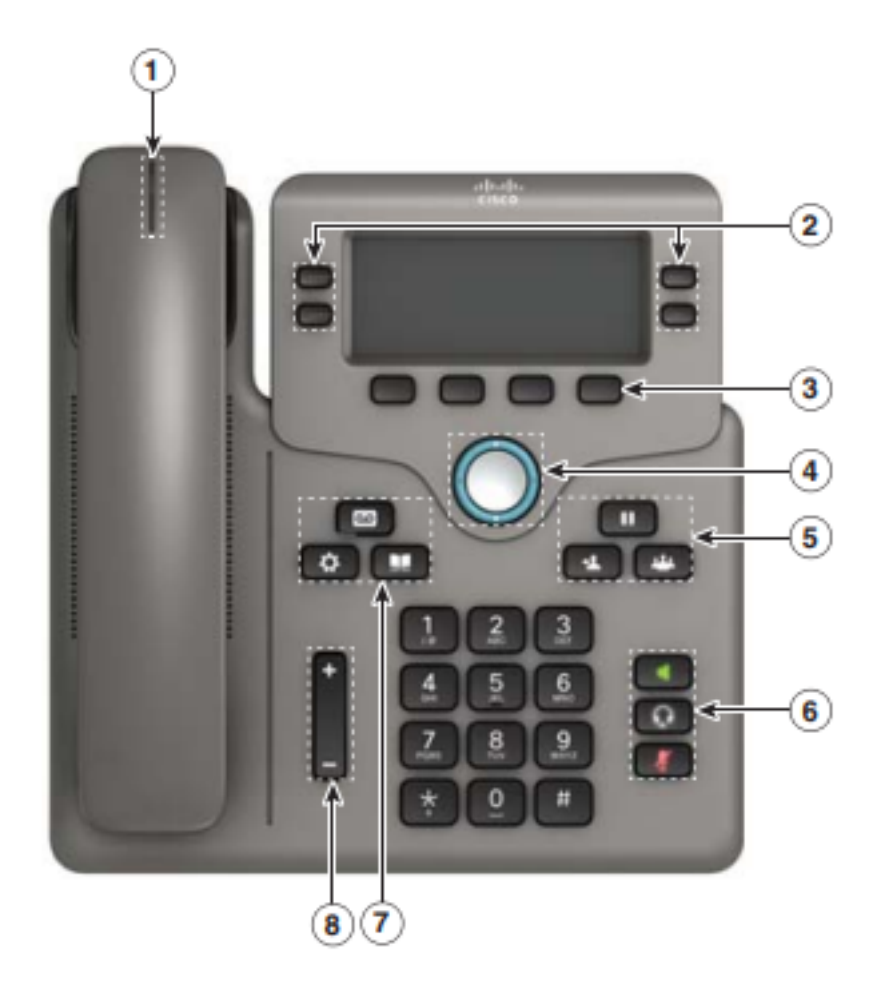

- 1. 수신 통화 또는 음성 메일 표시기
- 2. 회선 및 기능 단추
- 3. 소프트키
- 4. 탐색
- 5. 보류, 호전환 및 회의
- 6. 스피커폰, 헤드셋 및 음소거
- 7. 음성 메일, 애플리케이션 및 디렉터리
- 8. 볼륨

**참고:**표시된 이미지는 Cisco IP Phone 6841 모델입니다.이 시리즈의 다양한 모델 기능에 대 한 개요를 보려면 <u>여기</u>를 클릭하십시오.

#### 전화기의 IP 주소 확인

일반적으로 DHCP 서버는 IP 주소를 할당하므로 전화기를 부팅하고 하위 네트워크에 연결해 야 합니다.

참고:통신하려면 전화기가 이 네트워크의 다른 장치와 동일한 서브넷에 있어야 합니다.

1단계. 전화기에서 Applications 키를 누릅니다.

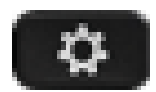

2단계. 전화기의 Navigation(탐색) 섹션에서 **아래로** 이동하여 옵션을 스크롤합니다.

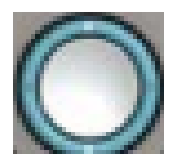

새 모델에는 약간 다르게 보이지만 동일한 기능을 수행하는 Nagation 섹션이 있습니다.

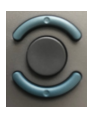

3단계. 전화기에서 Navigation(탐색) 버튼 가운데 를 누르거나 Select(선택) 소프트키를 눌러 나타나는 Status(상태)를 선택합니다.

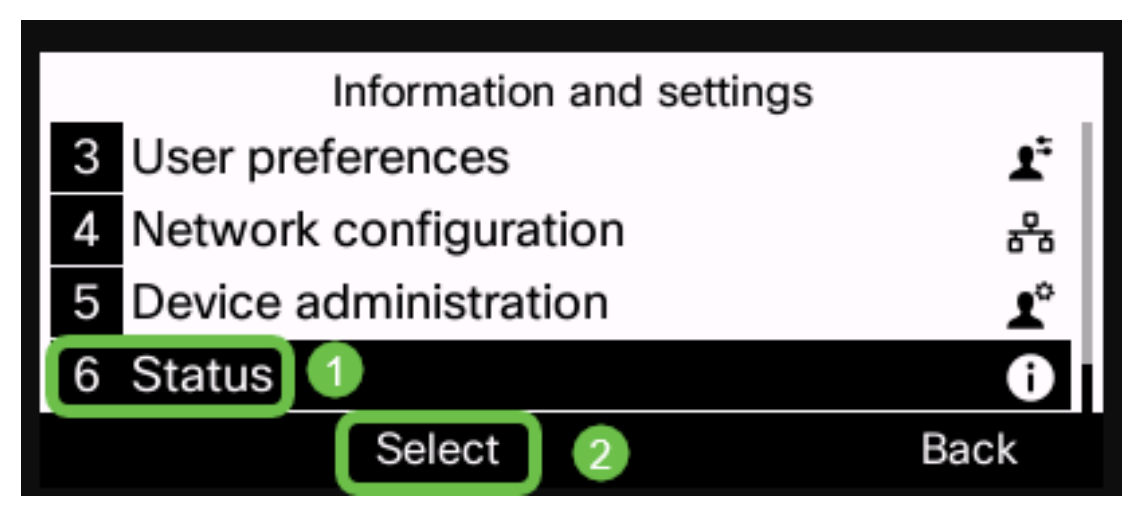

4단계. 아래로 스크롤하여 **네트워크 상태**로 이동하고 전화기에서 **탐색** 버튼의 중심을 누르거 나 선택 소프트키를 눌러 선택합니다.

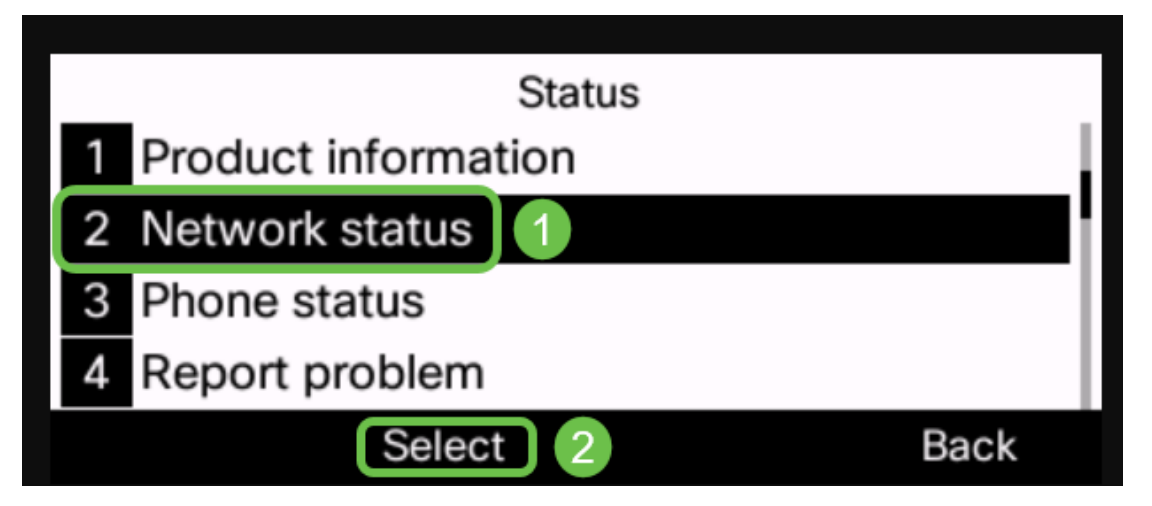

5단계. 아래로 스크롤하여 **IPv4 상태**(또는 네트워크에 따라 IPv6 상태)로 이동하고 전화기의 Navigation(탐색) 버튼 가운데를 눌러 선택합니다.

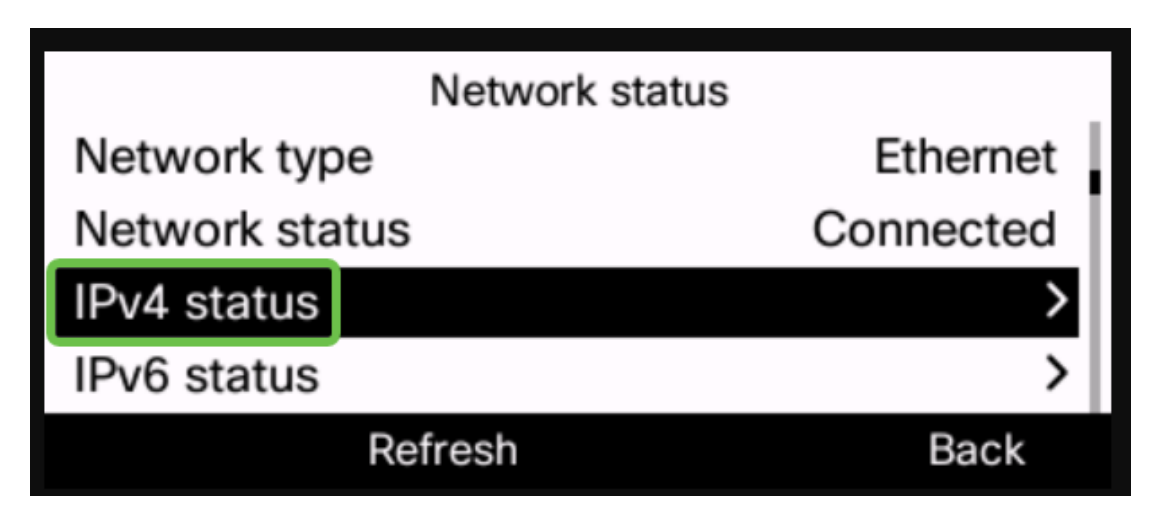

6단계. 나열된 IP 주소를 기록해 둡니다.이 예에서는 192.168.0.101이 IP 전화의 IP 주소에 사 용됩니다.

| IPv4 status     |               |
|-----------------|---------------|
| IP status       | ОК            |
| Addressing type | DHCP          |
| IP address      | 192.168.0.101 |
| Subnet mask     | 255.255.255.0 |
| Refresh         | Back          |

이제 Cisco 6800 Series IP Phone의 IP 주소를 갖게 되었으므로 구성 또는 관리 요구 사항을 더 이상 진행할 수 있습니다.

6800 Series IP Phone의 기본 기능에 대한 기사를 보려면 <u>여기</u>를 클릭하십시오.

6800 Series IP Phone의 웹 페이지에 액세스하려면 <u>여기</u>를 클릭하십시오.

전체 6800 Series IP Phone 사용 설명서를 보려면 <u>여기</u>를 클릭하십시오.

모델을 비교하거나 모든 시리즈에서 멀티플랫폼 전화기의 2분 비디오 개요를 시청하려면 <u>여</u> <u>기</u>를 클릭하십시오.